# บทที่ 4

#### การออกแบบจอภาพและการออกแบบรายงาน

การออกแบบจอภาพ และการออกแบบรายงานเป็นการออกแบบข้อมูลเข้า (Input Design) และออกแบบส่วนนำเสนอข้อมูล (Output Design) หรือการออกแบบส่วนแสดงผลข้อมูลตาม ขอบเขตของข้อมูลและความต้องการของผู้ใช้ระบบ รวมถึงการออกแบบ โครงสร้างการทำงานของ โปรแกรม

#### 4.1 การออกแบบโครงสร้างโปรแกรม

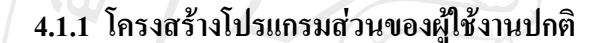

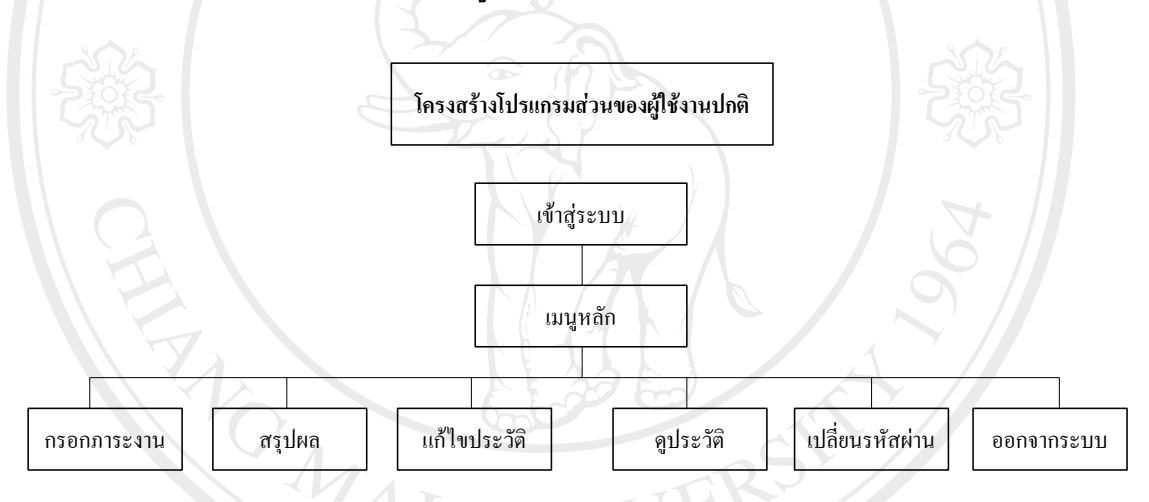

#### รูป 4.1 โครงสร้างโปรแกรมส่วนของผู้ใช้งานปกติ

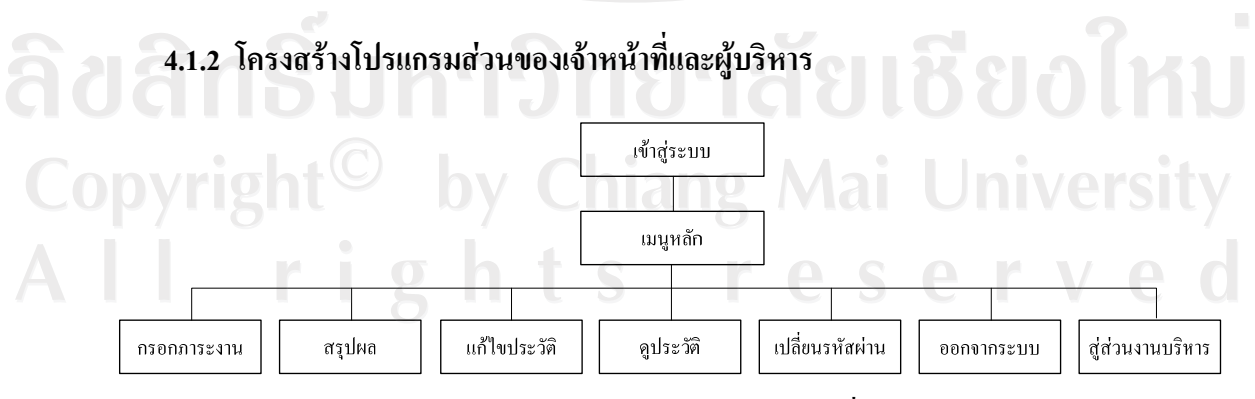

รูป 4.2 โครงสร้างโปรแกรมส่วนของเจ้าหน้าที่และผู้บริหาร

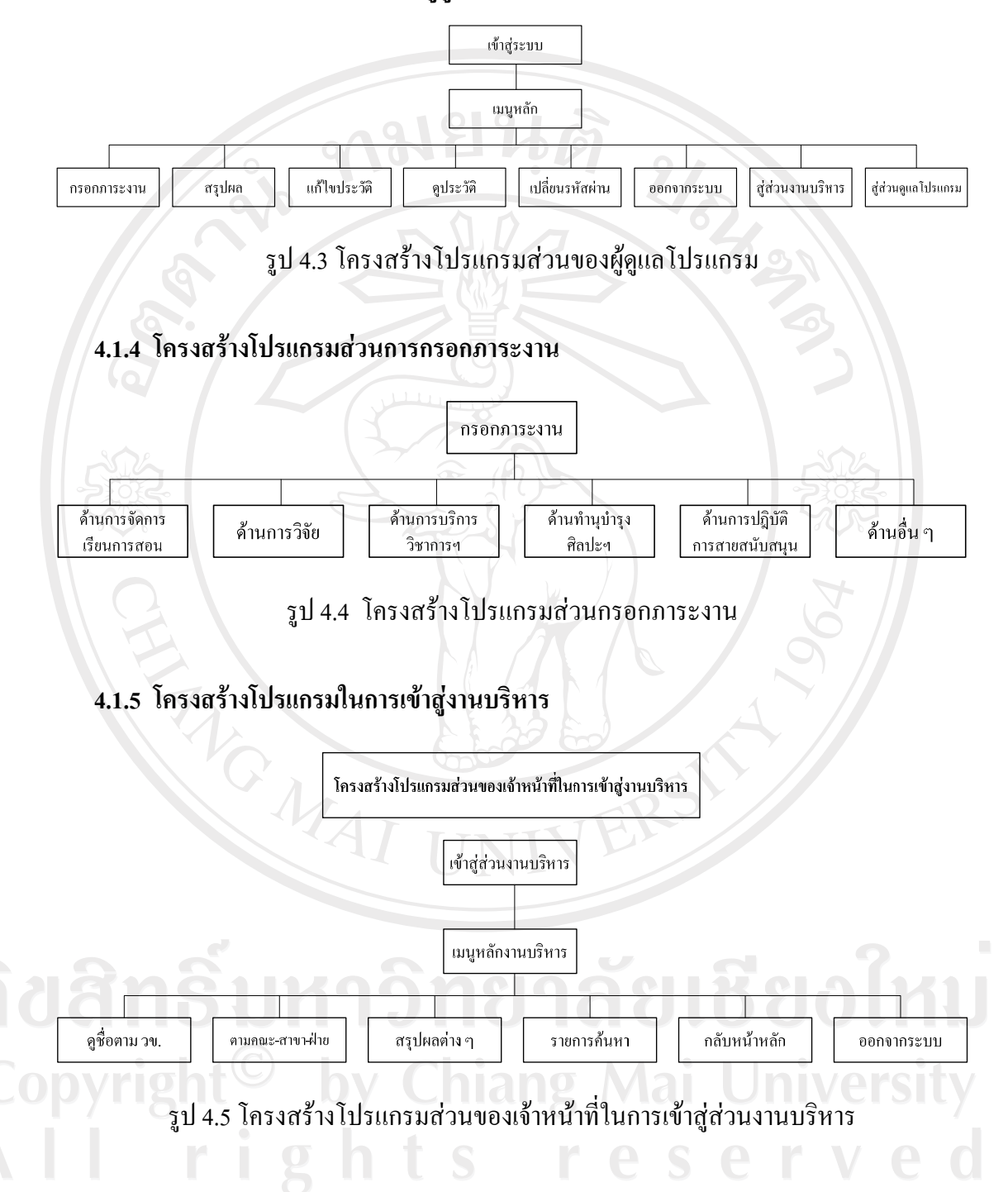

#### 4.1.3 โครงสร้างโปรแกรมส่วนของผู้ดูแลโปรแกรม

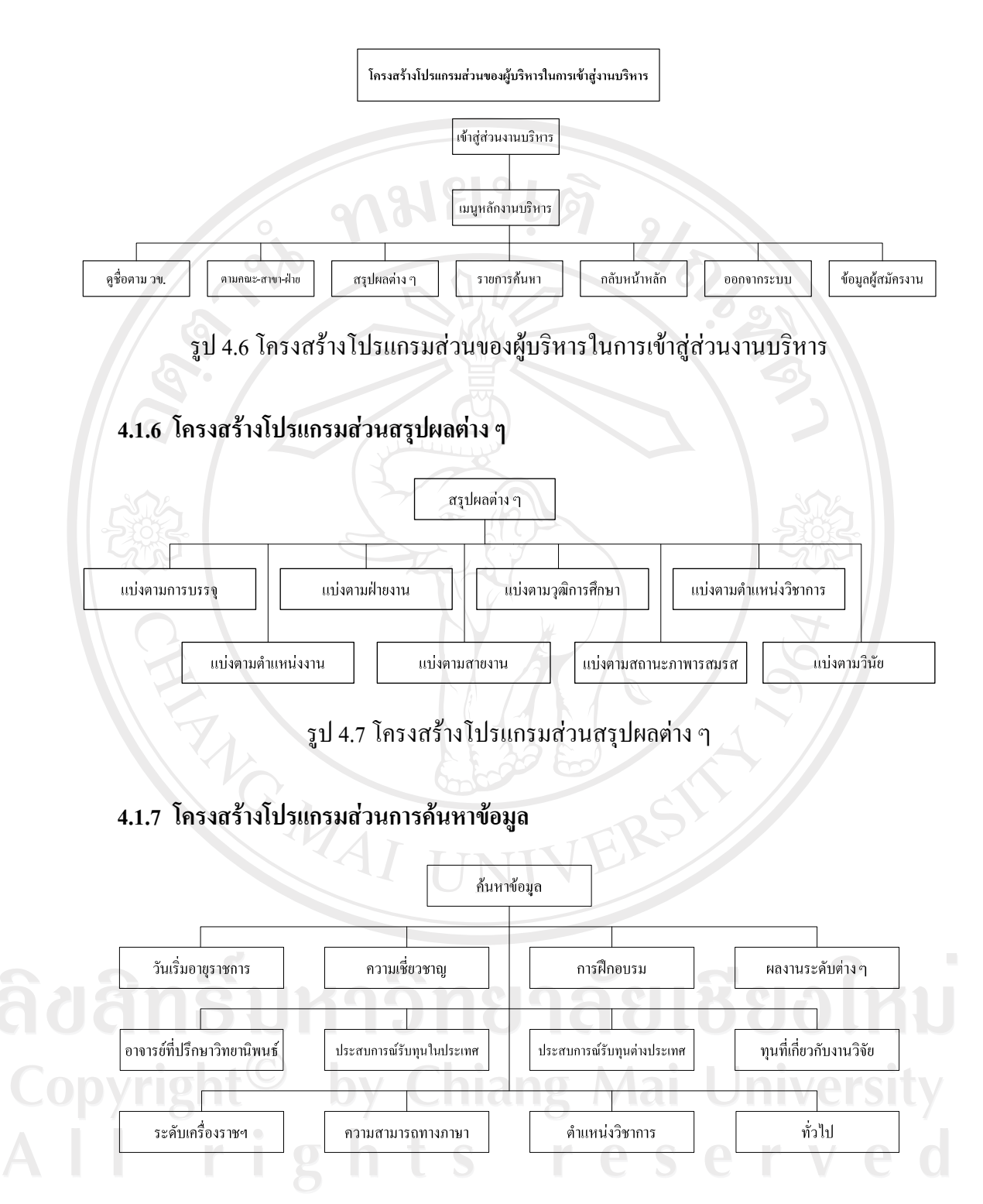

รูป 4.8 โครงสร้างโปรแกรมส่วนการค้นหาข้อมูล

4.2 การออกแบบข้อมูลนำเข้า (Input) และข้อมูลผลลัพธ์ (Output) ระบบงานใหม่
4.2.1 ฟอร์ม Login

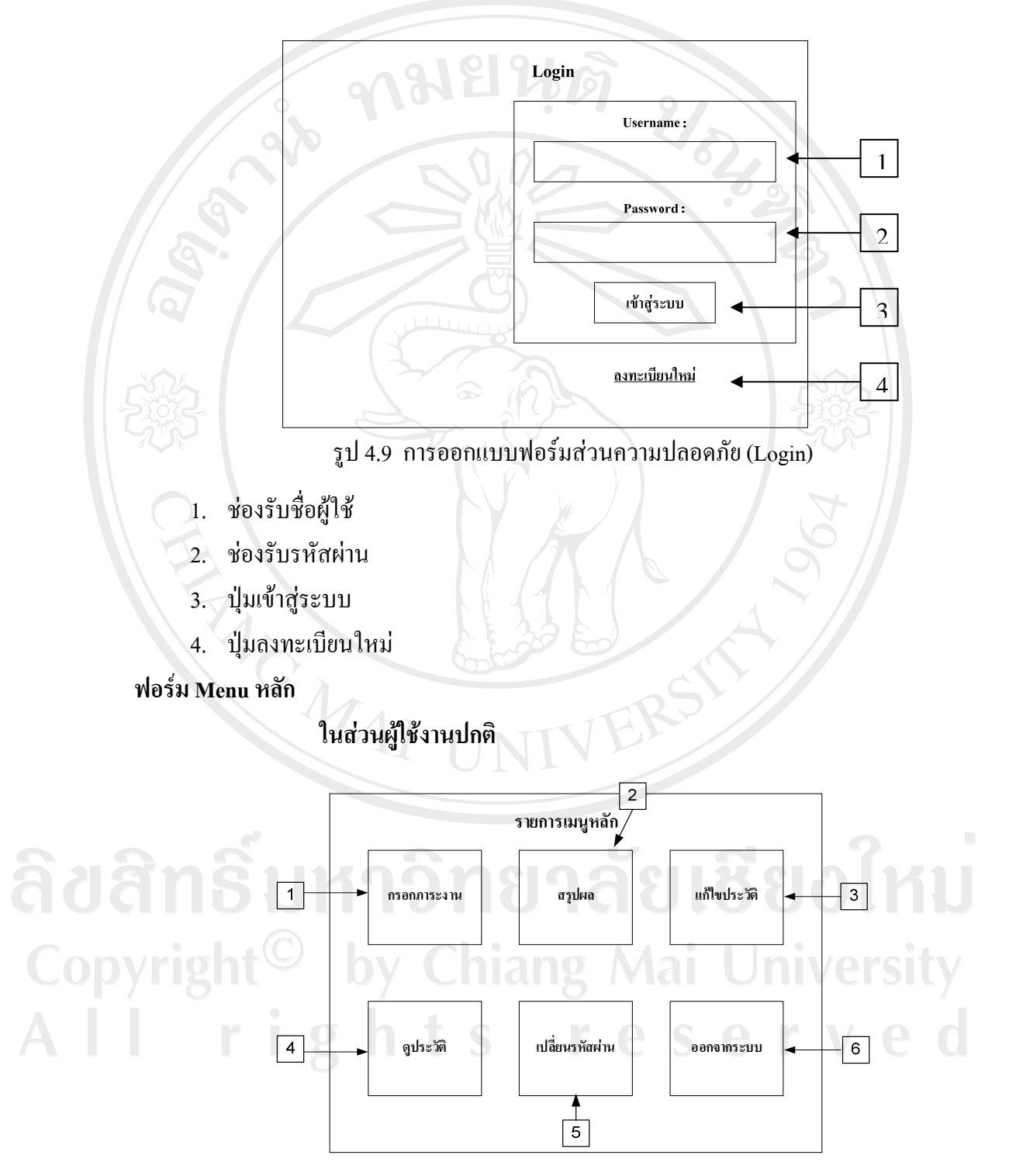

รูป 4.10 การออกแบบเมนูหลักของโปรแกรม (ในส่วนผู้ใช้งานปกติ)

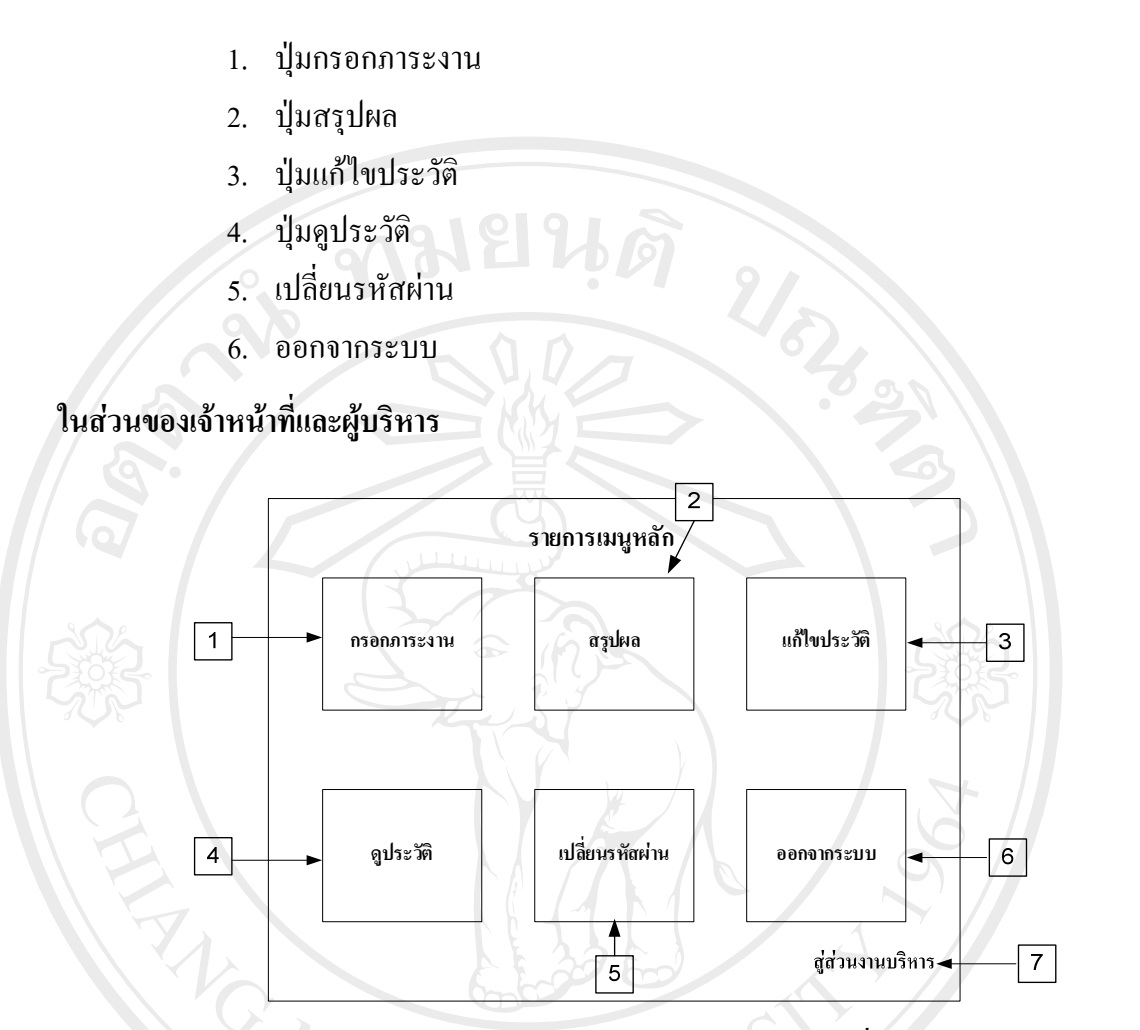

76

รูป 4.11 การออกแบบเมนูหลักของโปรแกรม (ในส่วนของเจ้าหน้าที่และผู้บริหาร)

- 1. ปุ่มกรอกภาระงาน
- 2. ปุ่มสรุปผล
- ปุ่มแก้ไขประวัติ ปุ่มแก้ไขประวัติ
   ปุ่มดูประวัติ
- ปุ่มเปลี่ยนรหัสผ่าน
- 6. ปุ่มออกจากระบบ Mai University
- 7. ปุ่มสู่ส่วนงานบริหาร

# ในส่วนของผู้ดูแลโปรแกรม

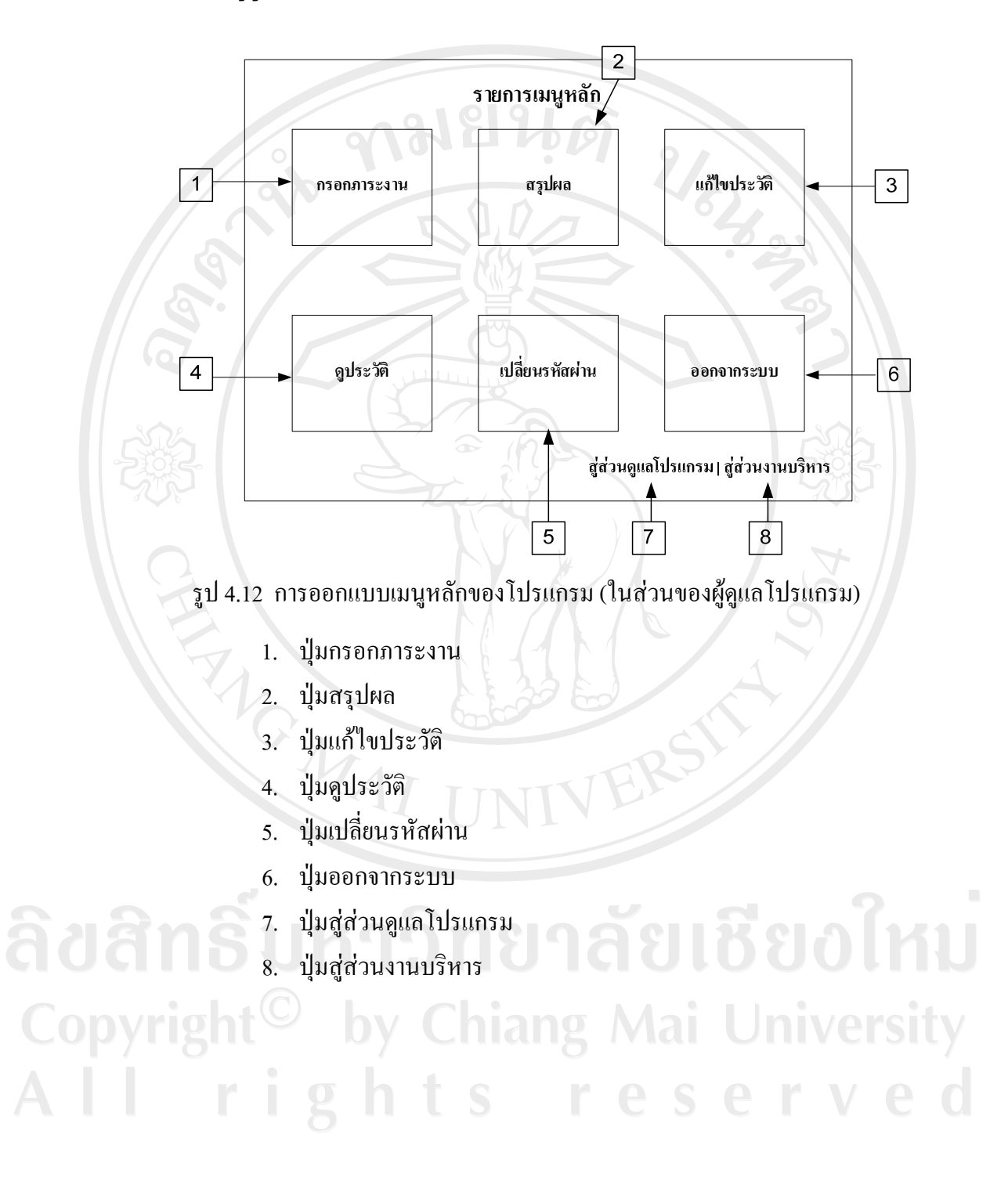

#### แบบฟอร์่มการลงทะเบียนเข้าใช้

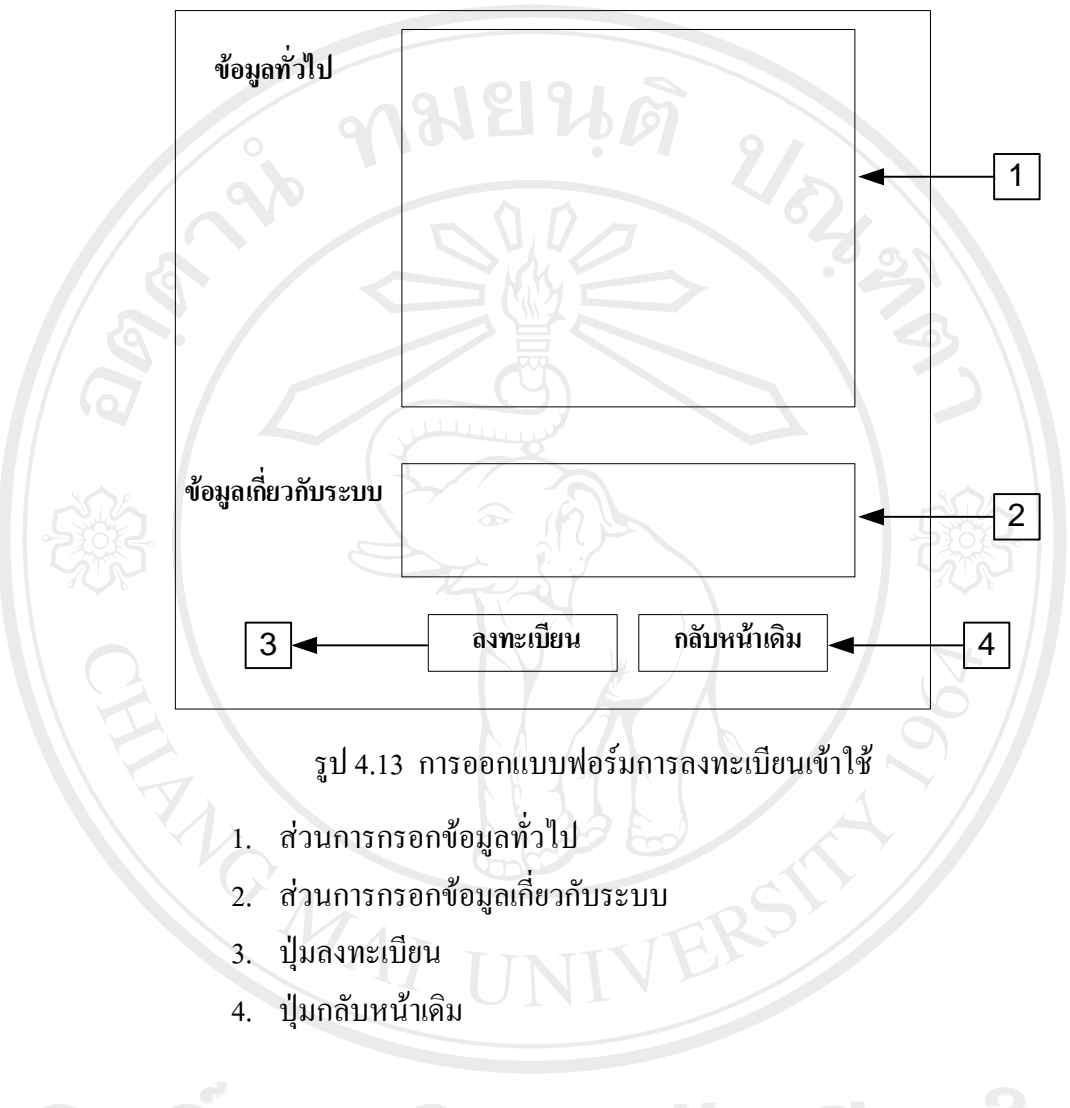

ลิขสิทธิมหาวิทยาลัยเชียงไหม Copyright<sup>©</sup> by Chiang Mai University All rights reserved

#### แบบฟอร์มการแก้ไขประวัติ

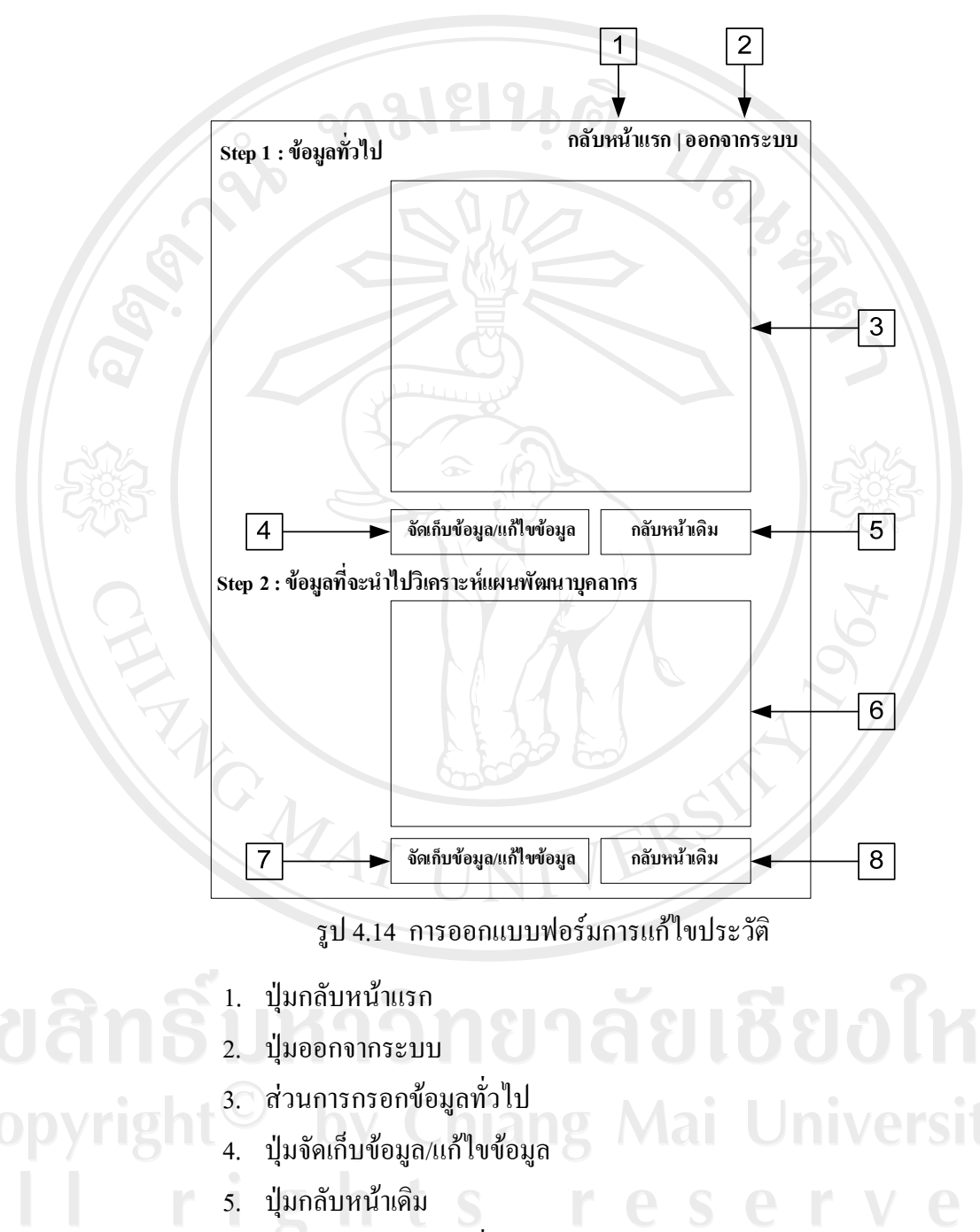

- ส่วนการกรอกข้อมูลที่จะนำไปวิเคราะห์แผนพัฒนาบุคลากร
- 7. ปุ่มจัดเก็บข้อมูล/แก้ไขข้อมูล
- 8. ปุ่มกลับหน้าเดิม

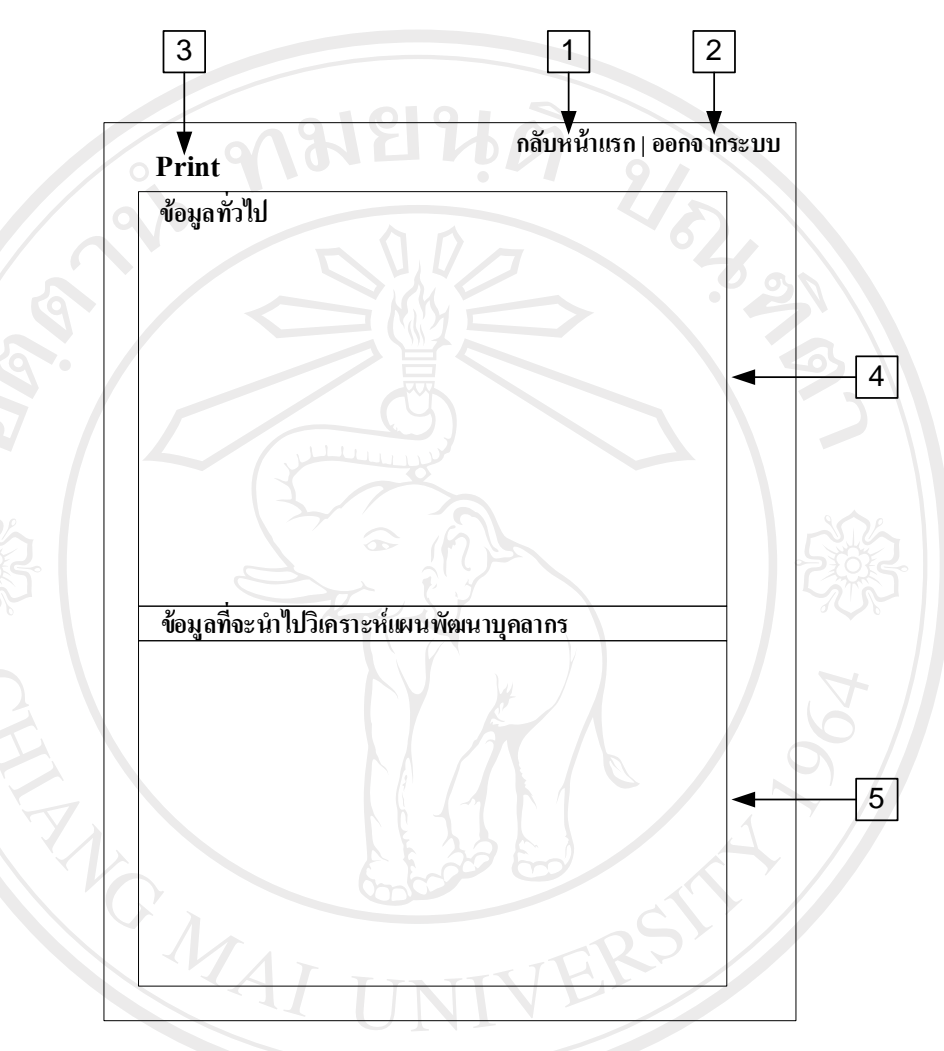

รูป 4.15 การออกแบบฟอร์มการดูประวัติ

1. ปุ่มกลับหน้าแรก
 2. ปุ่มออกจากระบบ
 3. ปุ่มพิมพ์รายงานออกทางเครื่องพิมพ์
 4. ส่วนแสดงข้อมูลทั่วไป
 5. ส่วนแสดงข้อมูลที่จะนำไปวิเคราะห์แผนพัฒนาบุคลากร

#### แบบฟอร์มหน้าต่างเปลี่ยนรหัสผ่าน

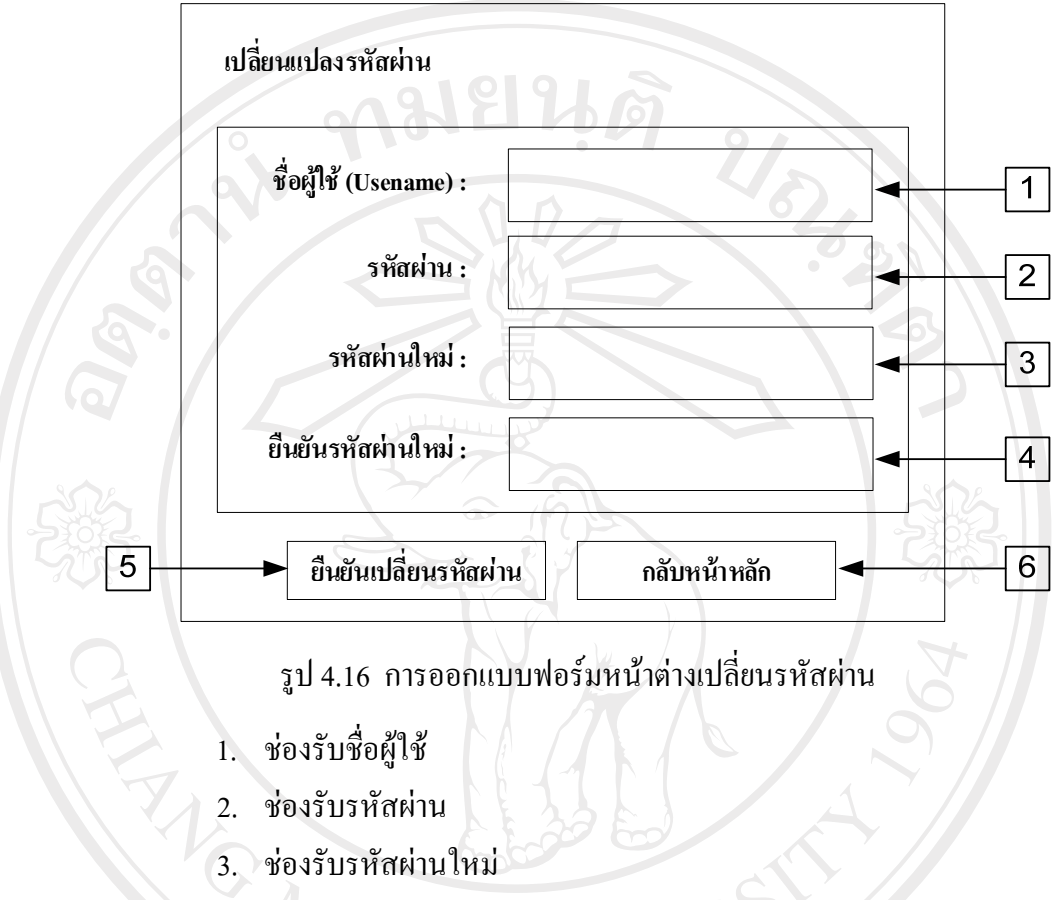

- 4. ช่องยืนยันรหัสผ่านใหม่
- 5. ปุ่มยืนยันเปลี่ยนรหัสผ่าน
- ปุ่มกลับหน้าหลัก

# ลิขสิทธิ์มหาวิทยาลัยเชียงใหม่ Copyright<sup>©</sup> by Chiang Mai University All rights reserved

#### แบบฟอร์่ม Menu เข้าสู่ส่วนงานบริหาร

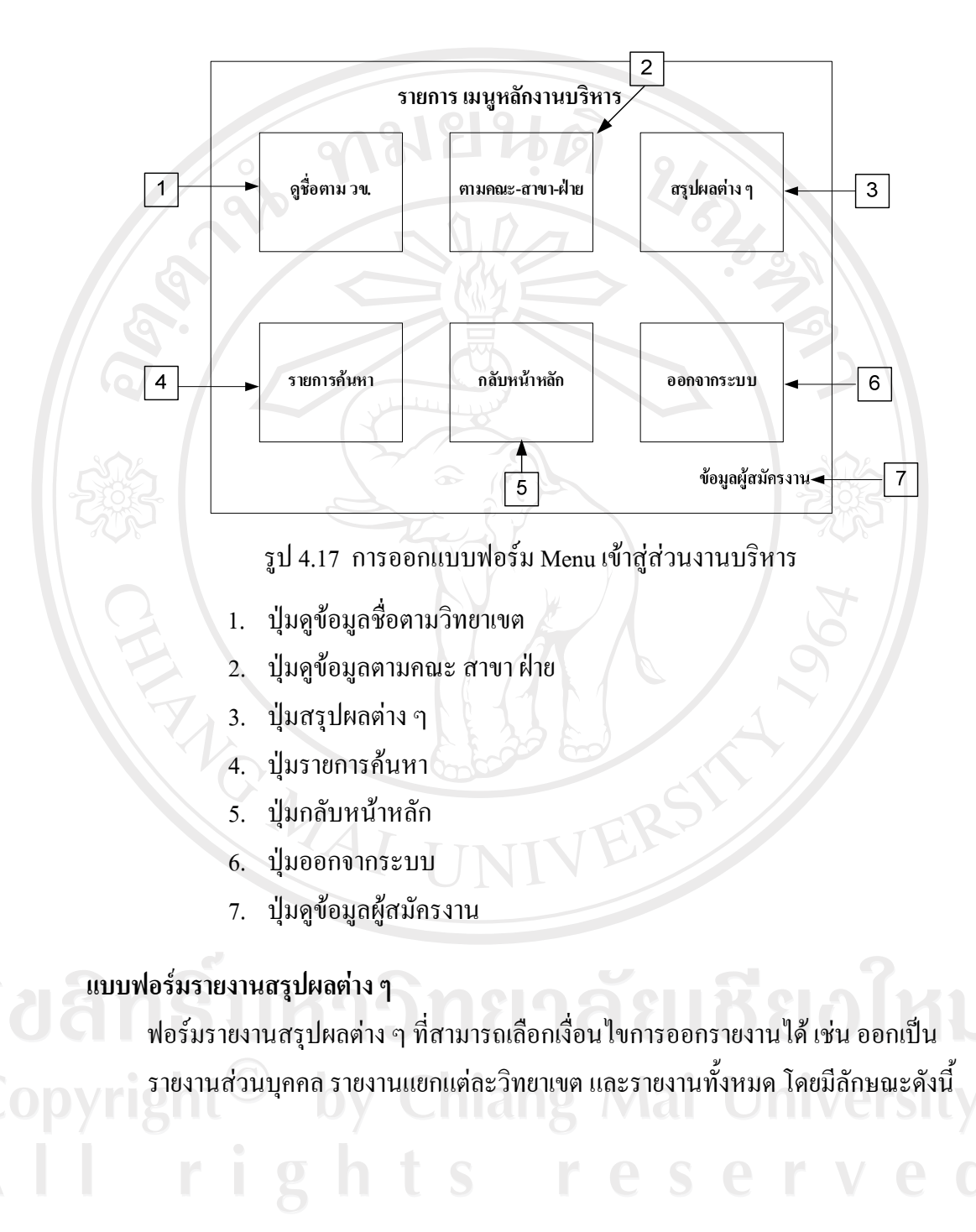

### 1. แบบฟอร์มรายงานประวัติบุคลากร

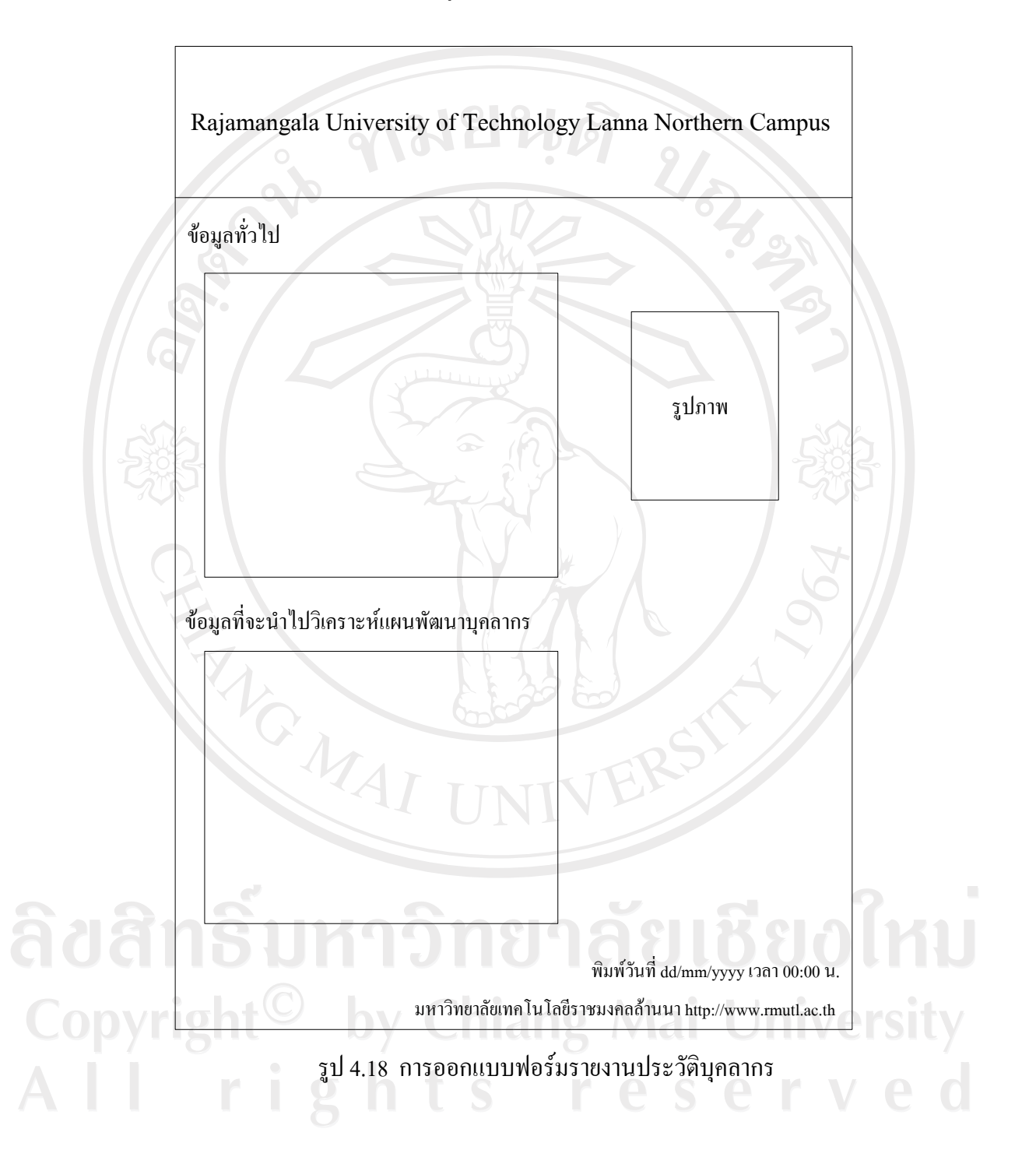

2. แบบฟอร์่มรายงานรายชื่อบุคลากรในสังกัดมหาวิทยาลัย โดยสามารถแยก ตามวิทยาเขต

|     | รายชื่อบุ     | คลากรใน วิทยาเข | มต                | มทร.ล้านน       | 11                       |
|-----|---------------|-----------------|-------------------|-----------------|--------------------------|
| No. | เลขที่ตำแหน่ง | ชื่อ - นามสกุล  | ประเภท<br>บุคลากร | หน่วยงาน        | รวมภาระงาน<br>(ปัจจุบัน) |
| 1   | xxx           | xxxxx           | xxxxx             | xxxxx           | xxxxx                    |
|     |               |                 | รวมทั้งหม         | เค (จำนวนคน)    | xxxxx                    |
| R'S |               | e /             | พิม               | พ์วันที่ dd/mm/ | yyyy ເວລາ 00:00          |

โดยสามารถแยกตามวิทยาเขต

3. แบบฟอร์มรายงานการเสียชีวิตของบุคลากรในสังกัดมหาวิทยาลัย โดยสามารถ ແຍกตามวิทยาเขต

|      | รายงานการเสีย | มชีวิตของบุคลากร | ในวิทยาเขต        | มทร.ล้า                        | นนา       |
|------|---------------|------------------|-------------------|--------------------------------|-----------|
| No.  | เลขที่ตำแหน่ง | ชื่อ - นามสกุล   | ประเภท<br>บุคลากร | วันเปลี่ยนสถานะ<br>(เสียชีวิต) | ผู้บันทึก |
| vrig | xxx           | xxxxx            | xxxxx             | dd/mm/yyyy                     | XXXXX     |

พิมพ์วันที่ dd/mm/yyyy เวลา 00:00 น.

มหาวิทยาลัยเทคโนโลยีราชมงคลล้านนา <u>http://www.rmutl.ac.th</u>

รูป 4.20 การออกแบบฟอร์มรายงานการเสียชีวิตของบุคลากรในสังกัดมหาวิทยาลัย โดยสามารถแยกตามวิทยาเขต

4. แบบฟอร์มรายงานการลาออกของบุคลากรในสังกัดมหาวิทยาลัย โดยสามารถ แยกตามวิทยาเขต

|          | Rajamangal    | la University of T | echnology La      | nna Northern Campu         | 18        |
|----------|---------------|--------------------|-------------------|----------------------------|-----------|
|          | รายงานการลาย  | ออกของบุคลากร      | ในวิทยาเขต        | มทร.ล้า                    | นนา       |
| No.      | เลขที่ตำแหน่ง | ชื่อ - นามสกุล     | ประเภท<br>บุคลากร | วันเปลี่ยนสถานะ<br>(ลาออก) | ผู้บันทึก |
| Ŀ        | xxx           | xxxxx              | xxxxx             | dd/mm/yyyy                 | xxxxx     |
| 2        | xxx           | xxxxx              | xxxxx             | dd/mm/yyyy                 | xxxxx     |
|          | :             | â                  |                   | : •                        |           |
| :        | :             | :                  | X : \             | :                          | :         |
| <u> </u> | :             | :                  |                   | : /                        | 64        |
|          |               |                    | 52                | มทั้งหมด (จำนวนคน)         | xxxxx     |

พิมพ์วันที่ dd/mm/yyyy เวลา 00:00 น. มหาวิทยาลัยเทคโนโลยีราชมงกลล้านนา <u>http://www.rmutl.ac.th</u>

รูป 4.21 การออกแบบฟอร์มรายงานการลาออกของบุคลากรในสังกัดมหาวิทยาลัย โดยสามารถแยกตามวิทยาเขต

## 5. แบบฟอร์มรายงานการปลดออกของบุคลากรในสังกัดมหาวิทยาลัย โดยสามารถ แยกตามวิทยาเขต

|     | Rajamang      | ala University of | Technology I | Lanna Northern Car          | npus                          |
|-----|---------------|-------------------|--------------|-----------------------------|-------------------------------|
|     | รายงานการปล   | เดออกของบุคลาก    | ารในวิทยาเขต | า มทร                       | ร.ล้ำนนา                      |
| No. | เลขที่ตำแหน่ง | ชื่อ - นามสกุล    | อายุราชการ   | วันเปลี่ยนสถานะ<br>(ปลดออก) | โทษทางวินัย<br>ที่ทำให้ปลดออก |
| 1   | xxx           | xxxxx             | y xx         | dd/mm/yyyy                  | xxxxx                         |
| 2   | XXX           | xxxxx             | XX           | dd/mm/yyyy                  | xxxxx                         |
|     | ~ <b>:</b>    | â                 |              | :                           | 500                           |
| :   | :             | : 1               |              | :                           |                               |
|     | :             | :                 | :            | :                           | 6                             |
|     |               |                   | ຽວນ          | ทั้งหมด (จำนวนคน)           | xxxxx                         |

พิมพ์วันที่ dd/mm/yyyy เวลา 00:00 น. มหาวิทยาลัยเทคโนโลยีราชมงคลล้านนา <u>http://www.rmutl.ac.th</u>

รูป 4.22 การออกแบบฟอร์มรายงานการปลดออกของบุคลากรในสังกัดมหาวิทยาลัย โดยสามารถแยกตามวิทยาเขต

#### 6. แบบฟอร์มรายงานการไล่ออกของบุคลากรในสังกัดมหาวิทยาลัย โดยสามารถ แยกตามวิทยาเขต

|      | Rajamang      | ala University of | Technology I      | Lanna Northern Can          | npus                          |
|------|---------------|-------------------|-------------------|-----------------------------|-------------------------------|
|      | รายงานการไ    | ล่ออกของบุคลาก    | รในวิทยาเขต       | มทร.                        | ล้านนา                        |
| No.  | เลขที่ตำแหน่ง | ชื่อ - นามสกุล    | ประเภท<br>บุคลากร | วันเปลี่ยนสถานะ<br>(ไล่ออก) | โทษทางวินัย<br>ที่ทำให้ปลดออก |
| 1    | xxx           | XXXXX             | xx                | dd/mm/yyyy                  | xxxxx                         |
| 2    | xxx           | xxxxx             | xx                | dd/mm/yyyy                  | xxxxx                         |
| S    | :             | 1.0               | 2                 | :                           |                               |
| 1705 | :             |                   |                   | :                           | 502                           |
| C    |               |                   | ຽວນ               | เท้งหมด (จำนวนคน)           | xxxxx                         |

พิมพ์วันที่ dd/mm/yyyy เวลา 00:00 น. มหาวิทยาลัยเทคโนโลยีราชมงคลล้านนา <u>http://www.rmutl.ac.th</u>

รูป 4.23 การออกแบบฟอร์มรายงานไล่ออกของบุคลากรในสังกัคมหาวิทยาลัย

ໂດຍสามารถแยกตามวิทยาเขต

## แบบฟอร์มรายงานรายชื่อบุคลากรในสังกัดมหาวิทยาลัย โดยแยกตามวิทยาเขต ที่มี สิทธิ์ได้รับเหรียญจักรพรรดิมาลา (ร.จ.พ.)

|     | Rajar             | nangala Univers | sity of Technolo      | ogy Lanna N                  | orthern Campus | 5        |
|-----|-------------------|-----------------|-----------------------|------------------------------|----------------|----------|
| ราย | ยชื่อบุคลาก       | รในวิทยาเขต     | ที่มีสิทธิ์           | ได้รับเหรียญ                 | จักรพรรดิมาลา  | (ร.จ.พ.) |
| No. | เลขที่<br>ตำแหน่ง | ชื่อ - นามสกุล  | วันเริ่ม<br>รับราชการ | อายุ<br>ราชการ<br>ปี - เดือน | ผู้บันทึก      | เหรียญ   |
| 1   | xxx               | xxxxx           | dd/mm/yyyy            | xx-xx                        | xxxxx          | xxxxx    |
| 20  | xxx               | xxxxx           | dd/mm/yyyy            | xx-xx                        | XXXXX          | xxxxx    |
| :   | :                 |                 |                       | :                            | :              | :        |
| S   | :                 | :               | a n                   | :                            | : [            |          |
| 502 |                   |                 | tu St                 | รวมทั้งห                     | มด (จำนวนคน)   | xxxx     |

พิมพ์วันที่ dd/mm/yyyy เวลา 00:00 น.

มหาวิทยาลัยเทคโนโลยีราชมงคลล้านนา <u>http://www.rmutl.ac.th</u>

รูป 4.24 การออกแบบฟอร์มรายงานรายชื่อบุคลากรในสังกัดมหาวิทยาลัย โดยแยกตามวิทยาเขต ที่มีสิทธิ์ได้รับเหรียญจักรพรรดิมาลา (ร.จ.พ.)

**ลิขสิทธิ์มหาวิทยาลัยเชียงใหม** Copyright<sup>©</sup> by Chiang Mai University All rights reserved

## 8. แบบฟอร์มรายชื่อบุคลากรในสังกัดมหาวิทยาลัย โดยสามารถแยกตามวิทยาเขต ที่ได้รับการเลื่อนขั้น

|       | Rajamangala      | a University of Te | echnology Lan     | na Northern Camp  | us                     |
|-------|------------------|--------------------|-------------------|-------------------|------------------------|
| S     | รายชื่อบุคลากร : | มทร.ล้านนา วิทยา   | າເບຕ              | ที่ได้รับการเลื่  | อนขั้น                 |
| No.   | เลขที่ตำแหน่ง    | ชื่อ - นามสกุล     | ประเภท<br>บุคลากร | หน่วยงาน          | จำนวนขั้น<br>ที่ได้รับ |
|       | xxxxx            | xxxxx              | xxxxx             | xxxxx             | xx                     |
| 2     | xxxxx            | xxxxx              | xxxxx             | XXXXX             | XX                     |
| Sola. | :                |                    |                   | :                 |                        |
| 206   |                  | lev.               | າມ                | ทั้งหมด (จำนวนคน) | XX                     |

พิมพ์วันที่ dd/mm/yyyy เวลา 00:00 น. มหาวิทยาลัยเทคโนโลยีราชมงกลล้านนา <u>http://www.rmutl.ac.th</u>

รูป 4.25 การออกแบบฟอร์มรายงานรายชื่อบุคลากรในสังกัดมหาวิทยาลัย โดยสามารถแยกตามวิทยาเขตที่ได้รับการเลื่อนขั้น

|     |                   | Rajan            | angala      | Univers | sity of     | Techno      | ology Lan | na Northe    | rn Car     | npus        |         |             |
|-----|-------------------|------------------|-------------|---------|-------------|-------------|-----------|--------------|------------|-------------|---------|-------------|
|     |                   | รายงานสถิ        | ติวันทำง    | านของ   | บุคลาก      | ารใน ม      | เทร.ล้ำนน | ເາ ວົກຍາເຈ   | ศ          |             |         |             |
| No. | เลขที่<br>ตำแหน่ง | ชื่อ-<br>นามสกุล | มา<br>(สาย) | ขาด     | วัน<br>หยุด | ิลา<br>ป่วย | พักผ่อน   | ไป<br>ราชการ | ิดา<br>กิจ | ิดา<br>กถอด | ລານວช   | ลา<br>ศึกษา |
| 1   | xxxxx             | xxxxx            | x(x)        | x       | x           | x           | x         | x            | x          | x           | x       | x           |
| 2   | xxxxx             | xxxxx            | x(x)        | x       | x           | x           | x         | x            | x          | x           | x       | x           |
| :   | :                 | :                | :           |         |             |             | :         | :            | :          | :           | :       | :           |
| 5   |                   | :                | :           | :       | 6.          | R           |           | :            | :          | .5          |         | :           |
| :   |                   | :                | :           |         |             | 5.7         | :         | :            | :          | :           | Sh      | :           |
| :   |                   | :                | :           | :       |             | ) :         |           | :            | :          | : .         | +:      | :           |
|     |                   | :                | :           | :       | :           | :           |           | Λ.:          | :          | :           | Ď ./    | :           |
|     |                   |                  |             | -       |             |             |           |              | รวม        | ทั้งหมด (จำ | เนวนคน) |             |

### 9. แบบฟอร์่มรายงานสถิติวันทำงานของบุคลากรในสังกัดมหาวิทยาลัย โดยสามารถแยกตามวิทยาเขต

พิมพ์วันที่ dd/mm/yyyy เวลา 00:00 น. มหาวิทยาลัยเทค โน โลยีราชมงคลล้านนา <u>http://www.rmutl.ac.th</u>

รูป 4.26 การออกแบบฟอร์มรายงานสถิติวันทำงานของบุคลากรในสังกัคมหาวิทยาลัย โดยสามารถแยกตามวิทยาเขต

# 10. แบบฟอร์่มรายงานสรุปผลโดยแบ่งตามการบรรจุ

| บ้าราชการ<br>ผลเรือนาใน<br>สถาบันฯ เดิม     ข้าราชการพลเรือน<br>ในสถาบันฯ<br>(พลเรือนสามัญฯ<br>เดิม)     พนักงาน<br>มหาวิทยาลัย<br>(I.3)     ลูกจ้าง<br>ประจำ     รวม       x     x     x     x     x     x     x       x     x     x     x     x     x     x       i     :     :     :     :     :     :     :       รวม     x     x     x     x     x     x                                                                                                    |                      |                                        | รายงานสรุป                                               | ผลโดยแบ่ง         | <b>เ</b> ตามการบรรจุ               |                  |                     |     |
|----------------------------------------------------------------------------------------------------|----------------------|----------------------------------------|----------------------------------------------------------|-------------------|------------------------------------|------------------|---------------------|-----|
| x         x         x | วิทยาเบต/<br>ตำแหน่ง | ข้าราชการ<br>ผลเรือนใน<br>สถาบันฯ เดิม | ข้าราชการพลเรือน<br>ในสถาบันฯ<br>(พลเรือนสามัญฯ<br>เดิม) | พนักงาน<br>ราชการ | พนักงานของ<br>มหาวิทยาลัย<br>(1.3) | ลูกจ้าง<br>ประจำ | ลูกจ้าง<br>ชั่วคราว | ຽວນ |
| x         x         x | x                    | x                                      | x                                                        | Ψx                | X                                  | x                | x                   | x   |
| :         :         :         :         :         :         :         :         :         :         :         :         :         :         :         :         :         :         :         :         :         :         :         :         :         :         :         :         :         :         :         :         :         :         :         :         :         :         :         :         :         :         :         :         :         :         :         :         :         :         :         :         :         :         :         :         :         :         :         :         :         :         :         :         :         :         :         :         :         :         :         :         :         :         :         :         :         :         :         :         :         :         :         :         :         :         :         :         :         :         :         :         :         :         :         :         :         :         :         :         :         :         :         :         :         :         : | x                    | x                                      | x                                                        | x                 | x                                  | x                | x                   | x   |
| รรม     x     x     x     x     x     x     x     x       สดงกราฟแบ่งตามสถานภาพการบรรจุ                                                                                                    | 202                  | :                                      | 13/                                                      |                   | :                                  | :                | 3                   | . : |
| สดงกราฟแบ่งตามสถานภาพการบรรจุ<br>ส่วนแสดงกราฟ                                                                                                    | 2 รวม                | x                                      | X                                                        | x                 | x                                  | x                | <b>Z</b>            | x   |
|                                                                                                    | สดงกราฟแบ            | บ่งตามสถานภา <sup>.</sup>              | พการบรรจุ                                                |                   |                                    |                  |                     |     |
|                                                                                                    | สดงกราฟแข            | ม่งตามสถานภา<br>ส่วนแสดงกรา            | พการบรรจุ<br>ฟ                                           |                   |                                    |                  |                     |     |
| <del>ลกรมหาว</del> ุกยาลยเชยงเr                                                                                                    | สดงกราฟแข            | ม่งตามสถานภา<br>ส่วนแสดงกรา            | พการบรรจุ                                                |                   |                                    |                  |                     |     |

รูป 4.27 การออกแบบฟอร์มรายงานสรุปผลโดยแบ่งตามการบรรจุ

| R                    | ajamangala | University of Tecl | nnology Lann              | a Northern Cam             | pus |
|----------------------|------------|--------------------|---------------------------|----------------------------|-----|
|                      | 90         | รายงานสรุปผลโค     | เยแบ่งตามตำเ              | เหน่ง                      |     |
| วิทยาเขต/<br>ตำแหน่ง | อาจารย์    | นักวิจัย           | เจ้าหน้าที่<br>ปฏิบัติการ | เจ้าหน้าที่<br>เจ้าพนักงาน | รวม |
| xxxxx                | xxxxx      | xxxxx              | xxxxx                     | xxxxx                      | xx  |
| xxxxx                | XXXXX      | xxxxx              | xxxxx                     | xxxxx                      | XX  |
|                      | :          |                    |                           | :                          | Siz |
| 202 <sub>-</sub>     | :          | The s              | :                         | :                          | 202 |
|                      | :          | :                  | )#:/                      | :                          | A:  |
| E                    | :          | :                  | <i>1</i> :/               |                            | 6   |
| รวม                  | xxx        | xxx                | xxx                       | xxx                        | xxx |

#### 11. แบบฟอร์่มรายงานสรุปผลโดยแบ่งตามตำแหน่งงาน

แสดงกราฟแบ่งตามตำแหน่งงาน

# adan auuranin 19 Copyright<sup>©</sup> by Chiang Mai University Al right s reserved

พิมพ์วันที่ dd/mm/yyyy ເວລາ 00:00 น.

มหาวิทยาลัยเทค โน โลยีราชมงคลล้ำนนา <u>http://www.rmutl.ac.th</u>

รูป 4.28 การออกแบบฟอร์มรายงานสรุปผลโดยแบ่งตามตำแหน่งงาน

|                      | Raja                  | mangala        | a Univers       | sity of T     | Technology             | / Lann      | a Northe       | ern Camp                | ous                       |     |
|----------------------|-----------------------|----------------|-----------------|---------------|------------------------|-------------|----------------|-------------------------|---------------------------|-----|
|                      |                       |                | รายงาน          | สรุปผล        | โดยแบ่งต <sub>ั</sub>  | ามฝ่าย      | งาน            |                         |                           |     |
| วิทยาเงต/<br>ตำแหน่ง | สำนักงาน<br>อธิการบดี | ฝ่าย<br>บริหาร | ฝ่าย<br>วิชาการ | ฝ่าย<br>วิจัย | ฝ่ายกิจการ<br>นักศึกษา | ฝ่าย<br>แผน | ฝ่าย<br>บริการ | ฝ่าย<br>กิจการ<br>พิเศษ | ศูนย์<br>พัฒนา<br>บุคลากร | รวม |
| x                    | x                     | X              | x               | x             | x                      | x           | x              | x                       | x                         | x   |
| x                    | x                     | x              | x               | x             | x                      | x           | x              | x                       | x                         | x   |
| 224                  | :                     | :              |                 | (;            | 6                      | :           | :              | :                       | 325                       | :   |
| 305                  | •                     | :              |                 |               |                        |             | :              | :                       | 205                       | :   |
| :                    | :                     | :              | :               | :             | :                      | ):          | :              | :                       | :                         | :   |
|                      |                       | :              | :               | $(\cdot)$     | E                      | :           | :              | :                       | 6                         | :   |
| รวม                  | x                     | x              | x               | x             | x                      | x           | x              | x                       | x                         | x   |

#### 12. แบบฟอร์่มรายงานสรุปผลโดยแบ่งตามฝ่ายงาน

แสดงกราฟแบ่งตามฝ่ายงาน

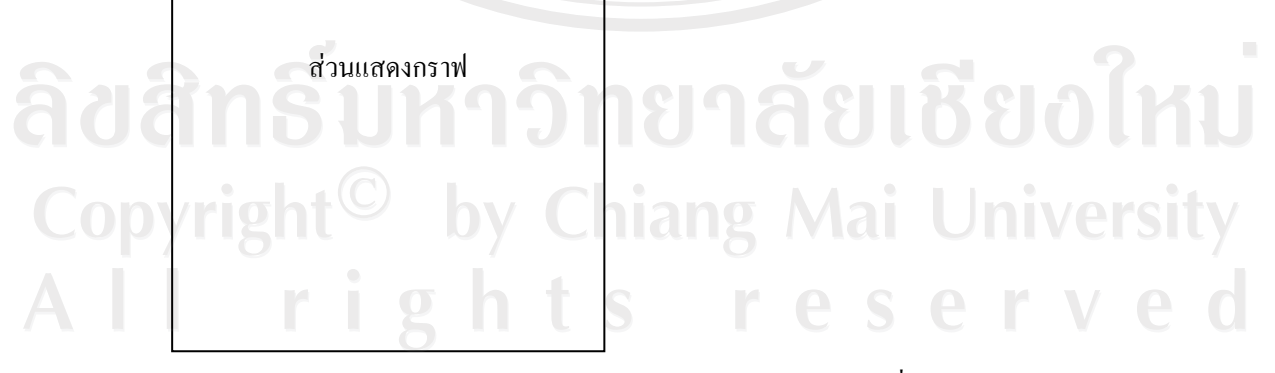

พิมพ์วันที่ dd/mm/yyyy เวลา 00:00 น.

มหาวิทยาลัยเทคโนโลยีราชมงคลล้านนา <u>http://www.rmutl.ac.th</u>

รูป 4.29 การออกแบบฟอร์มรายงานสรุปผลโดยแบ่งตามฝ่ายงาน

# 13. แบบฟอร์มรายงานสรุปผลโดยแบ่งตามสายงาน

|                                          | รายงานสรุปผลโดย | แบ่งตามสายงาน                 |       |
|------------------------------------------|-----------------|-------------------------------|-------|
| สายงาน / ตำแหน่ง                         | อาจารย์ (คน)    | เจ้าหน้าที่ (คน)              | 9 ໂວນ |
| xxxxx                                    | xxxxx           | XXXXX                         | xx    |
| xxxxx                                    | XXXXX           | XXXXX                         | XX    |
| :                                        | S.              | :                             | 30%   |
| 5                                        |                 |                               |       |
|                                          |                 |                               |       |
| รวม<br>จงกราฟแบ่งตามสายง                 | xx<br>าน        | xx                            | xx    |
| รวม<br>คงกราฟแบ่งตามสายง<br>ส่วนแสดงกราท | <u>xx</u><br>าน | xx                            | XX    |
| รวม<br>จงกราฟแบ่งตามสายง<br>ส่วนแสดงกราง |                 | xx<br>VERSI<br>NERSI<br>NERSI |       |

รูป 4.30 การออกแบบฟอร์มรายงานสรุปผลโดยแบ่งตามสายงาน

|       | Rajamangal                         | a University of Tech              | nology Lanna Northern (                                | Campus                                 |  |  |  |
|-------|------------------------------------|-----------------------------------|--------------------------------------------------------|----------------------------------------|--|--|--|
|       | รายงานสรุปผลโดยแบ่งตามวุฒิการศึกษา |                                   |                                                        |                                        |  |  |  |
|       | วุฒิการศึกษา                       | อาจารย์ (คน)                      | เจ้าหน้าที่ (คน)                                       | รวม                                    |  |  |  |
|       | xxxxx                              | XXXXX                             | XXXXX                                                  | XX                                     |  |  |  |
|       | xxxxx                              | xxxxx                             | XXXXX                                                  | XX                                     |  |  |  |
| -     |                                    | 3.                                | :                                                      | -30%                                   |  |  |  |
|       |                                    |                                   |                                                        | 235                                    |  |  |  |
|       | รวม                                | xx                                | xx                                                     | XX                                     |  |  |  |
|       | ส่วนแสดงกรา                        | AI UN                             |                                                        |                                        |  |  |  |
| ຄີບຄີ |                                    | าวิทย                             |                                                        |                                        |  |  |  |
|       | r i g                              | ไส<br>h t S<br>มหาวิทยาลัยเทคโนโล | พิมพ์วันที่ dd/mm/<br>ภยีราชมงคลล้านนา <u>http://v</u> | /yyyy เวลา 00:00 น.<br>www.rmutl.ac.th |  |  |  |

#### 14. แบบฟอร์่มรายงานสรุปผลโดยแบ่งตามวุฒิการศึกษา

รูป 4.31 การออกแบบฟอร์มรายงานสรุปผลโดยแบ่งตามวุฒิการศึกษา

| Rajan    | nangala University | of Technology L | anna Northern C | ampus |
|----------|--------------------|-----------------|-----------------|-------|
| 9        | รายงานสรุปผล       | โดยแบ่งตามสถาน  | ภาพการสมรส      |       |
| วิทยาเขต | โสด                | สมรส            | หย่าร้าง        | 9 รวม |
| xxxxx    | xxxx               | xxxxx           | xxxxx           | xx    |
| xxxxx    | xxxx               | xxxxx           | xxxxx           | XX    |
|          |                    |                 | :               | 30%   |
|          |                    | 1.05            | :               | 205   |
| รวม      | XX                 | xx              | xx              | XX    |

#### 15. แบบฟอร์่มรายงานสรุปผลโดยแบ่งตามสถานภาพการสมรส

แสดงกราฟแบ่งตามสถานภาพการสมรส

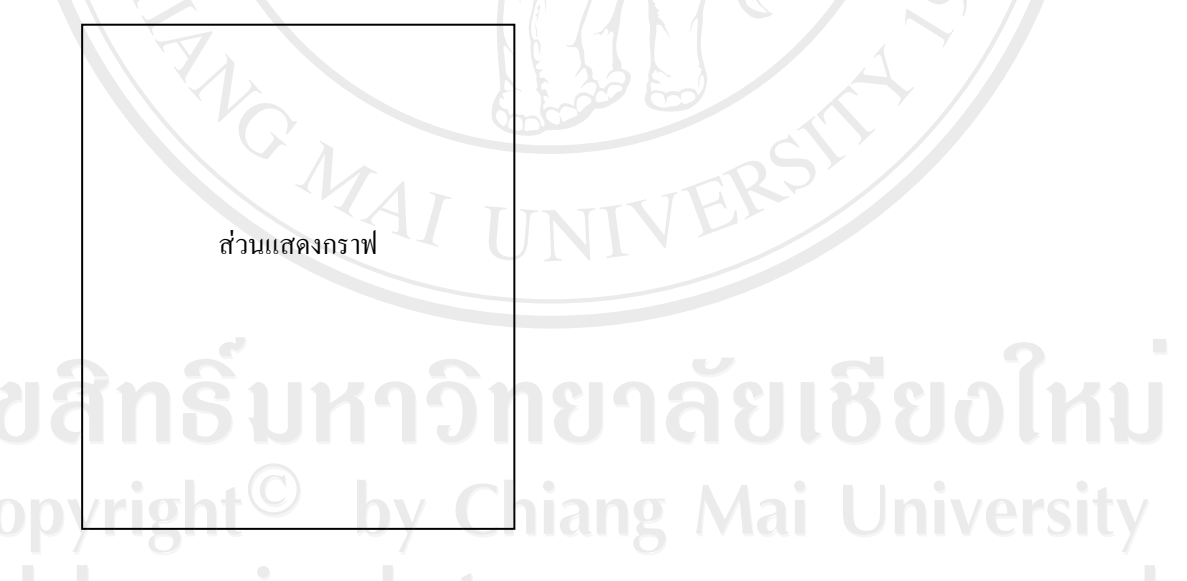

พิมพ์วันที่ dd/mm/yyyy เวลา 00:00 น. มหาวิทยาลัยเทคโนโลยีราชมงคลล้านนา <u>http://www.rmutl.ac.th</u>

รูป 4.32 การออกแบบฟอร์มรายงานสรุปผลโดยแบ่งตามสถานภาพการสมรส

96

|                      | ab          | รายงานสรุบ         | ไผล โคยแบ่งตาม         | เตำแหน่งวิชาก | າາງ     |                              |     |
|----------------------|-------------|--------------------|------------------------|---------------|---------|------------------------------|-----|
| วิทยาเงต/<br>ตำแหน่ง | ศาสตราจารย์ | รอง<br>ศาสตราจารย์ | ผู้ช่วย<br>ศาสตราจารย์ | อาจารย์ 3     | อาจารย์ | เจ้าหน้าที่ /<br>เจ้าพนักงาน | າວາ |
| x                    | x           | X                  | x                      | X             | x       | x                            | x   |
| x                    | x           | X                  | x                      | X             | x       | X                            | x   |
| :                    | :           |                    |                        | :             | :       | :                            | :   |
| Siote                | :           |                    | $\approx$ $(2)$        | :             | :       | 502                          | :   |
| รวม                  | x           | x                  | x                      | x             | x       | x                            | x   |
|                      |             |                    |                        |               |         |                              |     |
|                      | ส่วนแสดงกร  | זיו                | UNI                    |               |         |                              |     |
|                      | ส่วนแสดงกร  | זא                 | UNI                    |               |         |                              |     |
| สิท                  | ส่วนแสดงกร  | 1W 41<br>41<br>415 | UNI                    |               |         |                              |     |

# 16. แบบฟอร์่มรายงานสรุปผลโดยแบ่งตามตำแหน่งวิชาการ

รูป 4.33 การออกแบบฟอร์มรายงานสรุปผลโดยแบ่งตามตำแหน่งวิชาการ

| Rajamangala University of Technology Lanna Northern Campus |          |              |        |        |        |     |  |
|------------------------------------------------------------|----------|--------------|--------|--------|--------|-----|--|
| รายงานสรุปผลโดยแบ่งตามความผิดทางวินัย                      |          |              |        |        |        |     |  |
| วิทยาเขต/<br>ตำแหน่ง                                       | ภาคทัณฑ์ | ตัดเงินเดือน | ลดขั้น | ปลดออก | ไล่ออก | າງກ |  |
| x                                                          | x        | x            | x      | x      | x      | x   |  |
| x                                                          | x        | X            | x      | x      | x      | x   |  |
|                                                            | :        | 13           |        | :      | :      | :   |  |
|                                                            | :        | a de la      |        | :      |        | 3   |  |
| รวม                                                        | х        | x            | x      | x      | x      | x   |  |
|                                                            |          | <u> </u>     |        | /      | A A    |     |  |

#### 17. แบบฟอร์่มรายงานสรุปผลโดยแบ่งตามความผิดทางวินัย

แสดงกราฟแบ่งตามความผิดทางวินัย

# idea in the initial initial init

รูป 4.34 การออกแบบฟอร์มรายงานสรุปผลโดยแบ่งตามความผิดทางวินัย